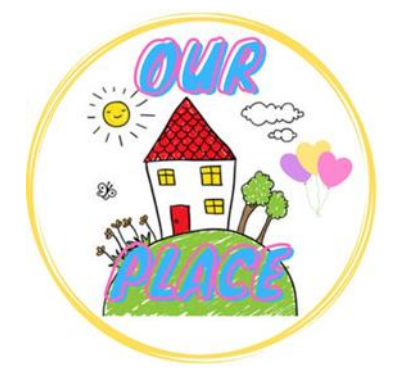

## <u>Guide to add Our Place</u> <u>to favourites on Edge</u>

Link for Our Place – <u>https://tinyurl.com/ourplaceineastriding</u>

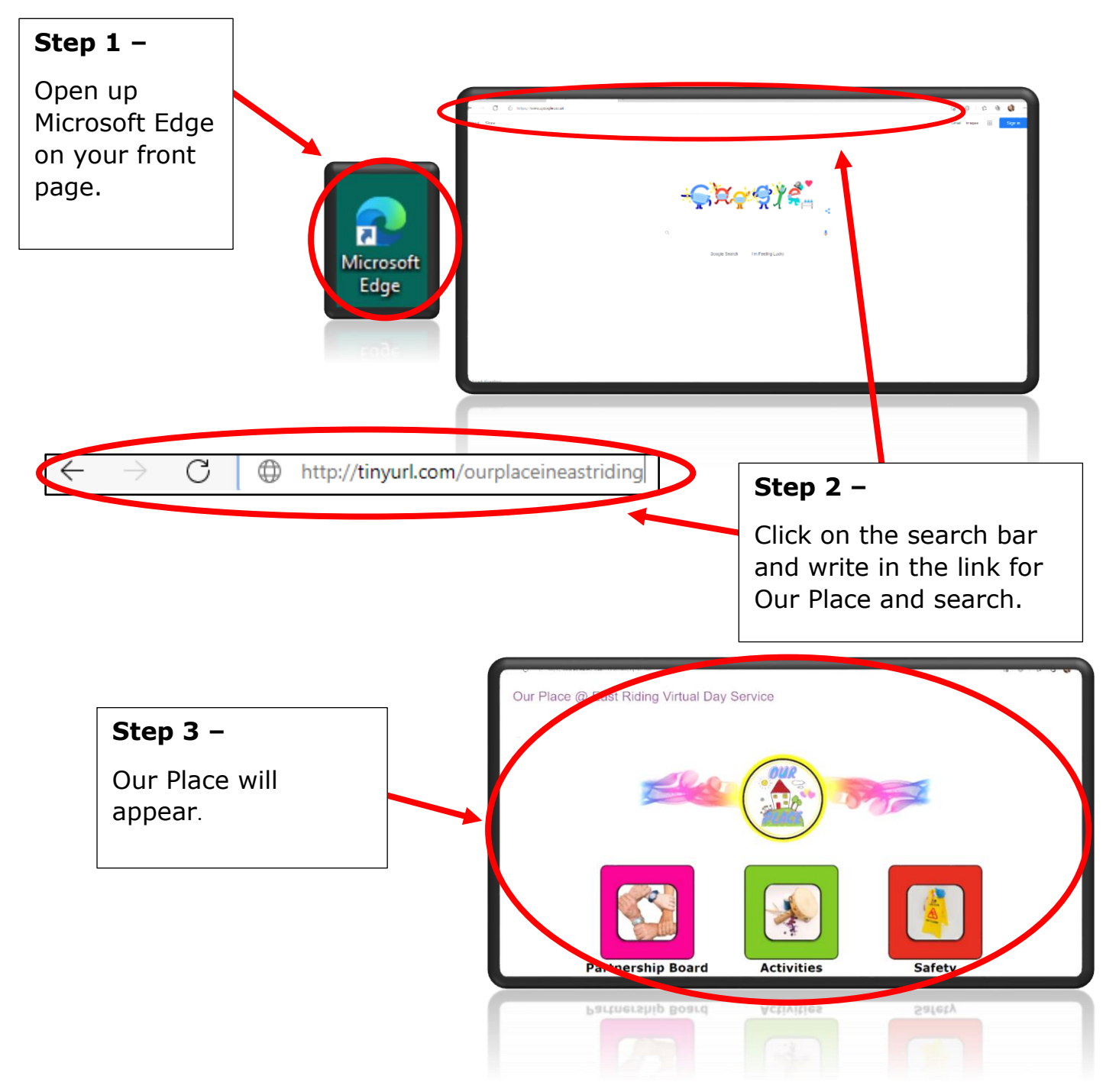

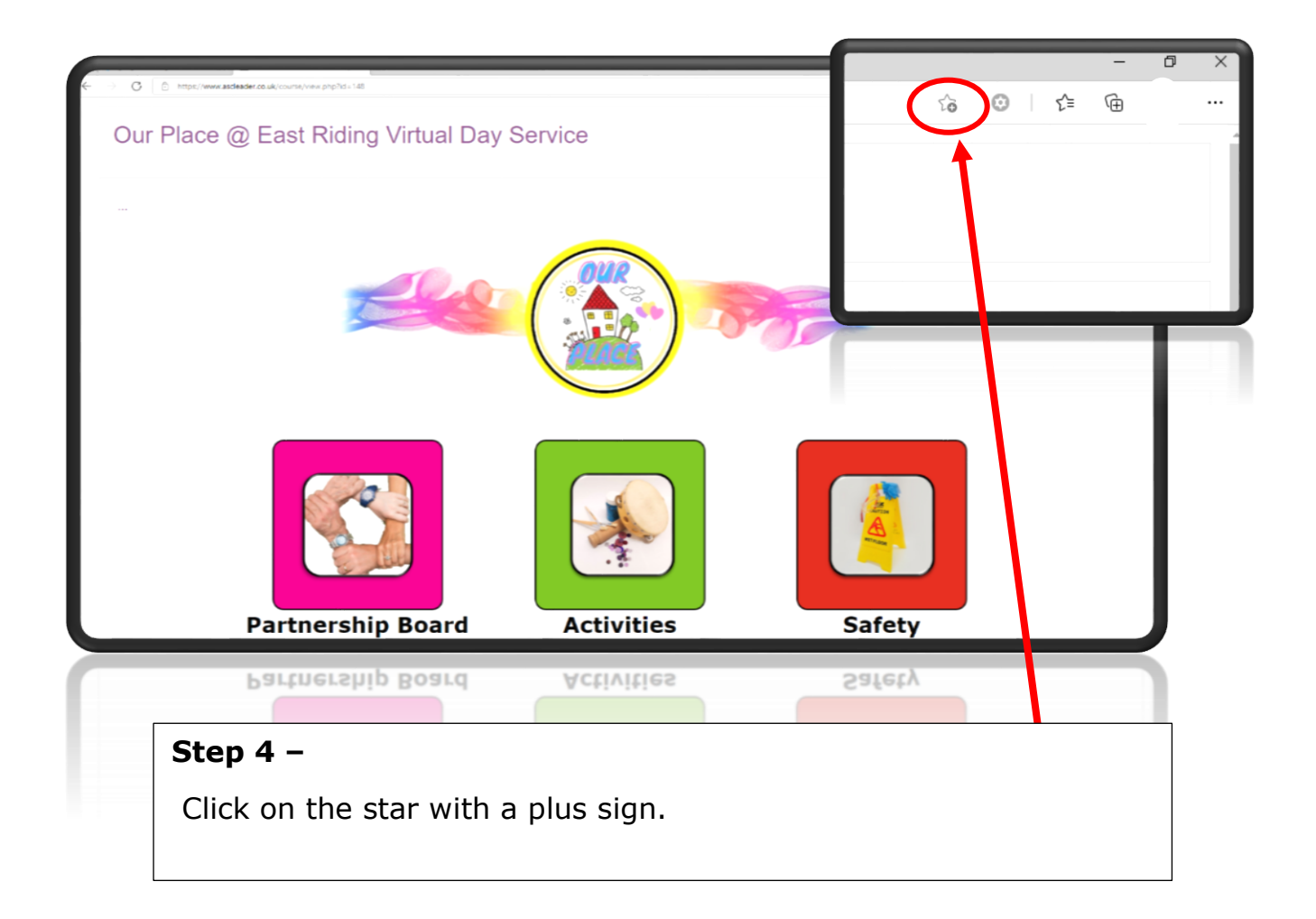

|                                                 | Step 5 –              |
|-------------------------------------------------|-----------------------|
| Vavorite added                                  | This box will appear. |
| Name Course: Our Place @ East Riding Virtual Da | Click on Done.        |
| Folder Favorites bar 🗸                          |                       |
| More Done Remove                                |                       |
|                                                 |                       |

## **Show Favourites Bar**

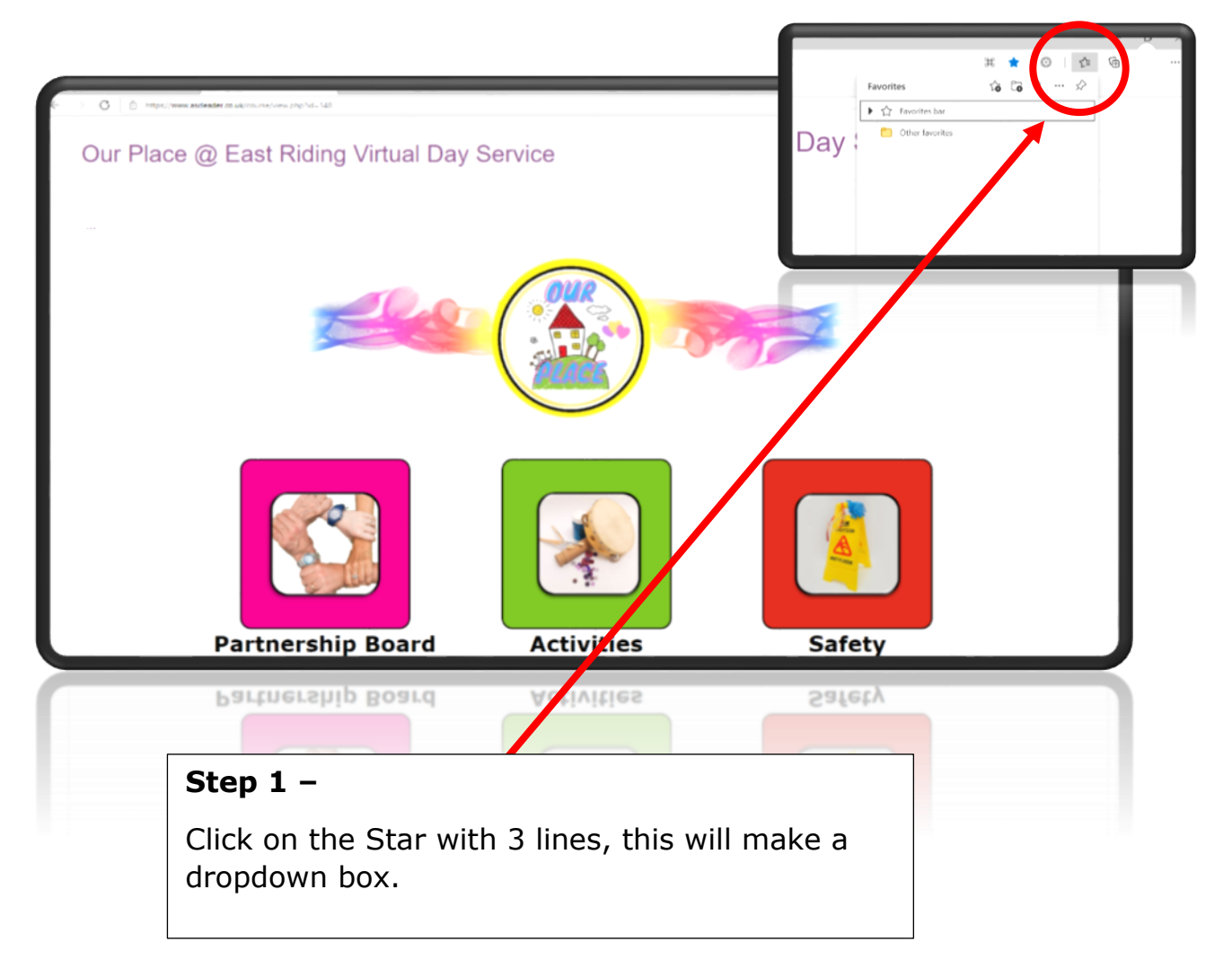

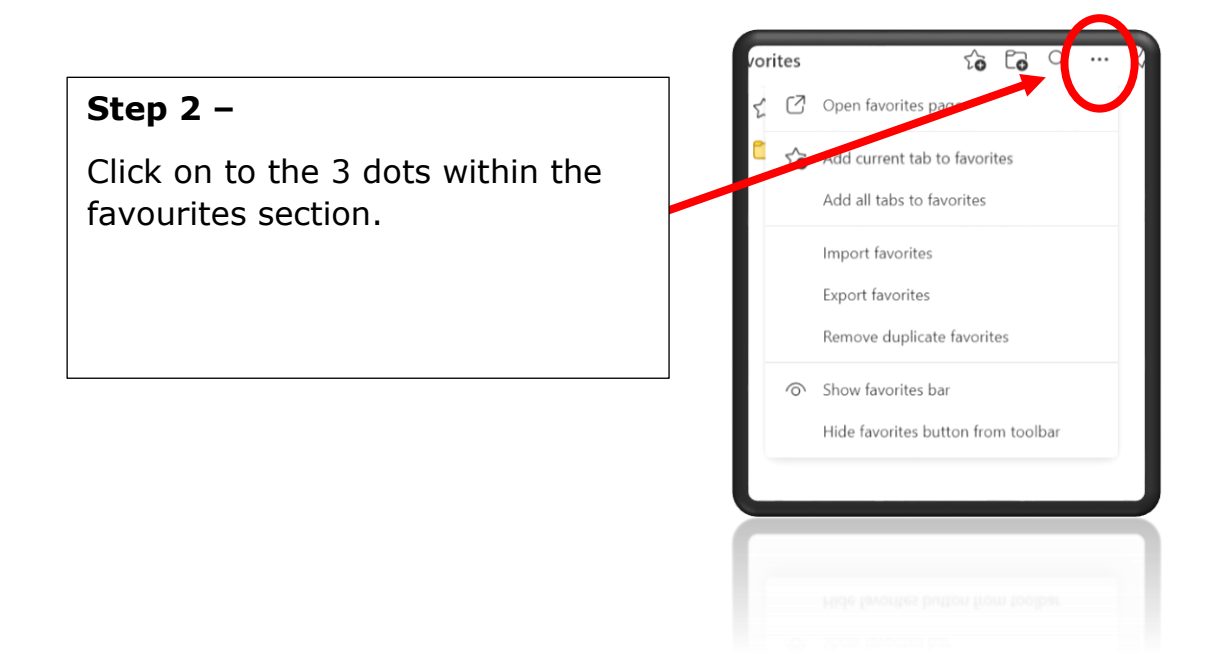

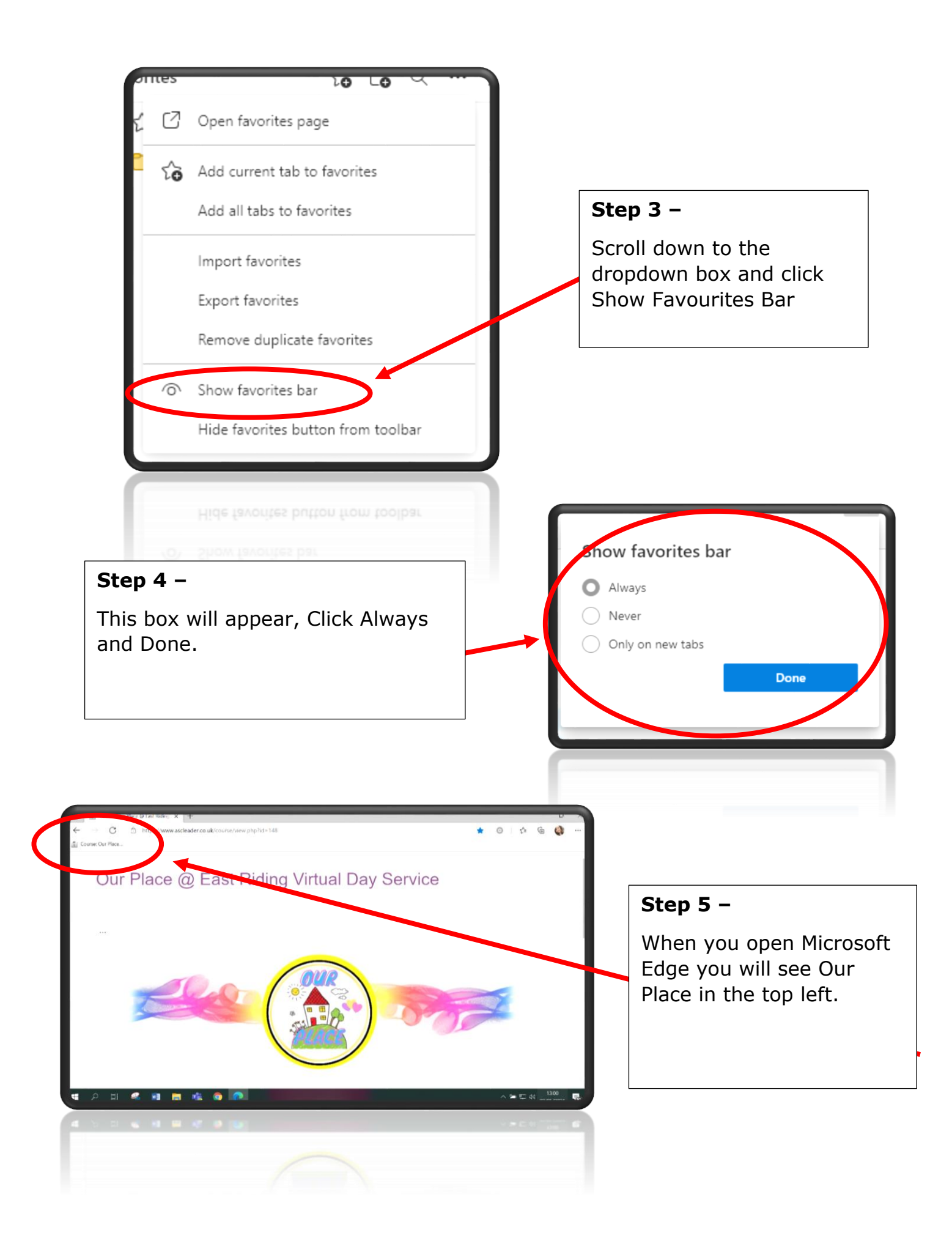